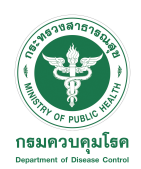

# การใช้งานระบบ POE Screening

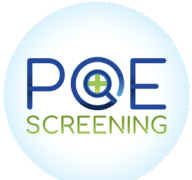

[1]

# สำหรับด่านพรมแดน

## 1. กรอกข้อมูล

Thailand Pass Thailand Pa

11 ดึงข้อมูลจาก Thailand PASS โดยการกรอก<mark>เลขพาสปอร์ต</mark>ของผู้เดินทางและเลือก

| POE sc                 | reening       |     |               |
|------------------------|---------------|-----|---------------|
| DASHBOARD              | POE screening |     |               |
|                        | ·             |     |               |
| Passport               |               |     |               |
|                        |               | COE | Thailand Pass |
| Fristname              |               |     |               |
|                        |               |     |               |
| Surname                |               |     |               |
|                        |               |     |               |
| ประเภทการเดินทาง       |               |     |               |
|                        |               |     |               |
| Province               |               |     |               |
|                        |               |     |               |
| Origin City            |               |     |               |
|                        |               |     |               |
| Origin Country         |               |     |               |
|                        |               |     |               |
| Сазе Туре              |               |     |               |
|                        |               |     |               |
| Hotel                  |               |     |               |
| Test                   |               |     |               |
| Conclusion             |               |     |               |
| hotel                  |               |     |               |
| Screen time            |               |     |               |
| Tuesday, March 8, 2022 |               |     |               |
| ข้กประวัติ             |               |     |               |
| 🕒 มีอาการ 🜑 ไม่มีอาการ |               |     |               |
| Submit                 | Clear         |     |               |
|                        |               |     |               |
|                        | CP            |     |               |
|                        | <u> </u>      |     |               |
| Scop OB and            | Thailand Pass |     |               |

#### เมื่อกดปุ่ม Thailand Pass ระบบจะทำการดึงข้อมูลผู้เดินทางโดยอัตโนมัติ หลังจากนั้นเลือก submit เพื่อบันทึกข้อมูล

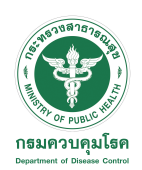

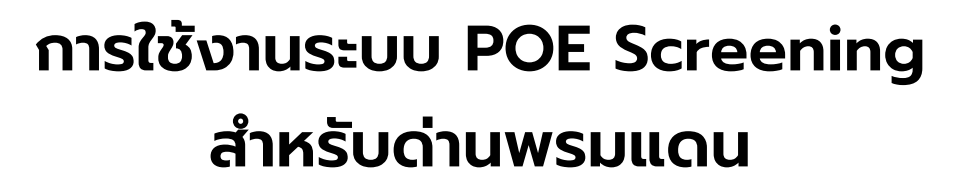

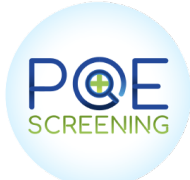

#### 2. ออกเอกสาร ต.8

เมื่อกด Submit ข้อมูลเรียบร้อยแล้ว ระบบจะแสดงเอกสาร ใบ ต.8 ที่มีข้อมูลของผู้เดินทาง เจ้าหน้าที่สามารถกด Print เอกสารได้ทันที

|                                                                                                    | แบบ ต. 8<br>T.8      |
|----------------------------------------------------------------------------------------------------|----------------------|
| ล้ำกาม                                                                                                    |                      |
| OUESTIONNAIRE                                                                                                    |                      |
| กรถเวกรอกข้อความต่อไปปี้ให้กกต้องและใช้ตัวอักษรพิษพ์ใหก่                                                                                                    |                      |
| Please fill in the following blanks correctly, in block letters                                                                                             |                      |
| ประเภทพาหนะ โปรถยนต์ส่วนบุคคล                                                                                                    |                      |
| ่ ีรถโดยสารรถไฟอื่นๆ (ระบุ)                                                                                                    |                      |
| จาก ถึง ประเทศไทย หมายเลขที่นั่ง                                                                                                    |                      |
| From to Thailand seat No                                                                                                    |                      |
| วันที่ 07-03-2022 เลขที่หนังสือเดินทาง ISHW33453                                                                                                    |                      |
| date 07-03-2022 passport No. ISHW33453                                                                                                    |                      |
| ชื่อ - ซอสกุล : Land test0002 สญชาติ : null                                                                                                    |                      |
| name in futti Lano testoooz nationatity : nutt<br>กาย ปี เพศ โชาย โหญิง อาซีพ                                                                               |                      |
| age years sex Imale I female Occupation                                                                                                    |                      |
| ที่พักในประเทศไทย / Address in Thailand                                                                                                    |                      |
|                                                                                                    |                      |
| ว์เมล/โทรศัพท์ (E-mail / Telephone number)                                                                                                    |                      |
|                                                                                                    |                      |
| yคุคลทสามารถตัดต่อโด (Contact person):                                                                                                    |                      |
| ขอ                                                                                                    |                      |
| กรุณาบอกขอบระเททตาง ๆ ททานเตอาทออยู่ภายเนสองสบตาทกอนมาเถงบระเททเทย<br>Place list the pame of the couptries where you stayed within two works before arrival |                      |
| null                                                                                                    |                      |
| ขีดเครื่องหมาย√เมื่อท่านมีอาการเหล่านี้ หรือเคยมีมาก่อนภายในสองสัปดาห์ก่อนมาถึงประเทศไทย                                                                    |                      |
| Please mark $\checkmark$ if you have had any of the following symptoms within two weeks before arrival.                                                     |                      |
| ] อุจจาระร่วง(ท้องเดิน)/diarrhoea [อาเจียน/vomiting ] ปวดท้อง/abdominal pain ] ไข้/fever ] ผื่                                                              | นตามร่างกาย/rash     |
| ่ ปวดศีรษะ เจ็บคอ/headache, sore throat □ตัวเหลือง ตาเหลือง/ jaundice                                                                                       |                      |
| ่ ]ไอหรือหายใจขัด/cough or shortness of breath                                                                                                    |                      |
| ] ต่อมน้ำเหลืองโต ไข่ดันบวม/enlarged lymph glands or tender lumps                                                                                           |                      |
| ่⊥อื่น ๆ (ระบุ)/ other (specify)                                                                                                    |                      |
| ข้อมูลที่จะให้เป็นประโยชน์ในการจัดการเหตุการณ์สุขภาพของประชาชน สามารถใช้ในการติดตามผู้โดยสารที่อาจ                                                          | ได้รับการสัมผัสโรค   |
| ติดต่อ การจัดการข้อมูลดำเนินการโดยหน่วยงานด้านสุขภาพของประชาชนซึ่งสอดคล้องกับพระราชบัญญัติโรคติดเ                                                           | ท่อพ.ศ.2258 และ      |
| กฎอนามัยระหว่างประเทศ พ.ศ.2548 (IHR 2005) และนำมาใช้เพื่อวัตถุประสงค์ด้านสุขภาพของประชาชน                                                                   |                      |
| The information you provide will assist the public health authorities to manage the public h                                                                | realth event by      |
| enabling them to trace passenger who may have been exposed to communicable diseases. Th                                                                     | e information is     |
| intended to be held by the public health auth0rities in accordance with the communicable dis                                                                | eases Act (2015)     |
| and international Health Regulation (2005) and to be used only for the public health purposes.                                                              |                      |
| เพิ่มเติม                                                                                                    |                      |
| 1. อุณภูมิ 36.5 องศา                                                                                                    |                      |
| 2. เข้ารับการกักกัน 1 วัน                                                                                                    |                      |
| 3. วัคซีนที่ได้รับก่อนมาเข็มล่าสุด - วันที่ -                                                                                                    |                      |
| ลาย                                                                                                    | มือชื่อ (ผู้เดินทาง) |
| signa                                                                                                    | iture (passenger)    |
| <u></u>                                                                                                    |                      |
| 11507                                                                                                    |                      |
|                                                                                                    | ประกิจต่อระหาว่าง    |
| เงาพนทงานตรงหมุ่มเรทตตตอบระจาดานควบคุ<br>ประเทศDort Hoalth Officer/ Hoalth Orig                                                                             | NISTINIAN Officer    |
| Usermiron nealth Onicel/ Health Qua                                                                                                    |                      |
|                                                                                                    |                      |

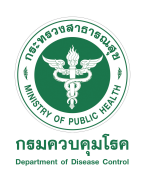

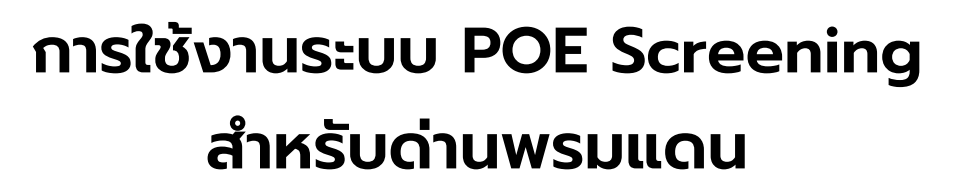

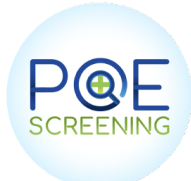

### 3. Screening List

เมื่อทำการ Submit ข้อมูลเรียบร้อยแล้ว ข้อมูลผู้เดินทางทั้งหมด จะปรากฎที่หน้า Screening List

| Select Case type     Select Case type     Select Search type     Filter     Search Persport (I)       TYPE PASSPORT     NAME     CASE TYPE     KIND OF     ARRIVE     ASQ     QUARANTINE     AGENT     ALD     TIMESTAMP     ACTIONS     PRINT Tup Perint UNDER     QUARANTINE ORGANI       TYPE PASSPORT     NAME     CONVEYANCE     DATE     NAME     LISER     MORCHANA     PRINT Tup Perint UNDER     QUARANTINE ORGANI                                                                                                    | Clear<br>ATION<br>INE       |
|----------------------------------------------------------------------------------------------------|-----------------------------|
| TYPE PASSPORT NAME CASETYPE KIND OF ARRIVE ASQ QUARANTINE AGENT AID TIMESTAMP ACTIONS PRINT OF PRINT OF PRINT OF ARRIVE ASQ QUARANTINE ORGAN<br>CONVEYANCE DATE NAME PLACE USER MORCHANA                                                                                                    | ATION<br>TNE                |
|                                                                                                    |                             |
| POE ISHW33453 Land test0002 Test & Go (EQ) Car 2022-03-<br>07 Test 21:44:21 21:42:1 0 07/03/2022 0 0 0 0 0 0 0 0 0 0 0 0 0 0 0 0 0                                                                                                    |                             |
| POE TR12345678 text texttext Text & Go (EQ) (#unif) 2022-03-<br>07 Text 09:59:24 07:03/2022 09:59:24 09:59:24 09:59:24 09:59:24                                                                                                    |                             |
| POE VJODNNPD1233 LAND TEST0001 Test & Go (EQ) Car 2022-03-<br>07 Test 09:34:46                                                                                                    |                             |
| POE ASD123123123 ProvinceLand Quarantine (AQ) 7 2022-03- Test 06/03/2022 20 18:24:08 06 06 06 06 06 06 06 06 06 06 06 06 06                                                                                                    |                             |
| POE 4654564565555 ASDaxdaxdaxdaxd dayx 1 to 2222.03-<br>dayx 10 05 Test 05/03/2022 20:15-40 05/03/2022 10:15-40 05/03/2022                                                                                                    |                             |
| POE 789ASDASD ASDASD aDSDASD days BUS 05 Test 05/03/2022 203-<br>05 Test 18.24.51 70.00 (2010)                                                                                                    |                             |
| POE TEST123142 asdasd asdasd Test & Go (EQ) Train 2022-03-<br>05 Test 17:33:44 05:03/2022 05:00 00 00 00 00 00 00 00 00 00 00 00 00                                                                                                    |                             |
| POE TEST415623123 asdasdasda Test & Go (EQ) Train 2222.03- Test 05/03/2022 asdasdasda of 05 Test 05/03/2022 asdasdasda of 05 Test 05/03/2022 asdasdasda of 05 Test 05/03/2022 asdasdasdasd                                                                                                    |                             |
| POE ASD451531323 admin test test Test & Go (EQ) Car 05 Test 05/03/2022                                                                                                    | 8                           |
| POE ADSTEST8889965 Admin tear test<br>days Car 04 Test 04/03/2022<br>04 Test 22:18:29<br>05 Car 04 Test 04/03/2022<br>05 Car 04 Test 04/03/2022<br>05 Car 04 Test 04/04/04 Test 04/04/04/04 Test 04/04/04/04 Test 04/04/04/04 Test 04/04/04/04/04 Test 04/04/04/04/04/04/04/04/04/04/04/04/04/0 | งโปรดแจ้ง<br>ายินดีและพร้อม |
| Per Page 10                                                                                                    | 1 นาที ago                  |
|                                                                                                    | 0                           |
|                                                                                                    |                             |
| TYPE PASSPORT NAME CASE TYPE KIND OF ARRIVE ASQ QUARANTINE AGENT AID TIMESTAMP<br>CONVEYANCE DATE NAME PLACE USER MORCHANA                                                                                                    |                             |
| POE ISHW33453 Land test0002 Test & Go (EQ) Car 07 Test 07/03/2022<br>07 21:44:21                                                                                                    |                             |
| ورم بران می کند.<br>POE TR12345678 test testtest Test & Go (EQ) المُناس 2022-03- 07/03/2022<br>Test 2022-03- 07/03/2022                                                                                                    |                             |
|                                                                                                    | טו                          |
| POE YJODNNPD1233 LAND TEST0001 Test & Go (EQ) Car 2022-03- 07/03/2022 09:34:46 09:34:46                                                                                                    |                             |
| POE         ASD123123123         ProvinceLand<br>ProvinceLand         Quarantine (AQ) 7<br>BUS         2022-03-<br>06         06/03/2022           18:24:08                                                                                                    |                             |
|                                                                                                    |                             |

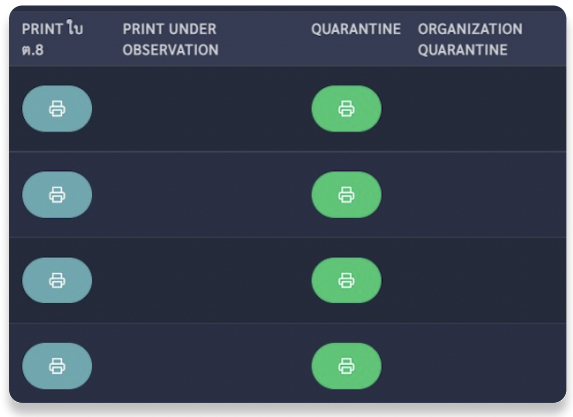

สามารถกดดูเอกสารต่างๆได้ ดังนี้ 1. เอกสารใบ ต.8 2. เอกสารใบสั่งกัก